## Window 10 Token 問題處理判定

| 9 半 | <sup>判斷作</sup> 業系統版本<br>執行→輸入 winver 後按下確定 | ● 輸入程式、資料夾、文件或網際網路資源的名稱,Windows 會自動開啟。<br>開啟(O): winver ✓<br>確定 取消 瀏覽(B)                                                                                              |
|-----|--------------------------------------------|----------------------------------------------------------------------------------------------------|
|     |                                            | 關於 Windows 図<br>Windows 10                                                                                                    |
|     |                                            | Microsoft Windows<br>版本 1903 (OS 組建 18362.418)<br>© 2019 Microsoft Corporation. 著作權所有,並保留一切權利。<br>Windows 10 家用版 作業系統及其使用者介面,皆受到美國及其他國家/地區之商<br>標及其他已立案和立案中智慧財產權法的保護。 |
|     |                                            | 此產品依 <u>Microsoft 軟體授權條款</u> 中規定,使用權屬於:<br>hermaschen@giga.net.tw<br>組織名稱                                                                                             |
|     |                                            | 確定                                                                                                    |
|     |                                            |                                                                                                    |

| 問題描述:                 | 問題原因:                                                                 |
|-----------------------|-----------------------------------------------------------------------|
| 客戶更新完 Windows 10 1903 |                                                                       |
| 以後 Token 無法使用。        | 經測試·發現客戶的機器在讀卡機拔/插過程中·裝置管理員可以看到有讀卡機裝置被驅動·但是在                          |
|                       | Registry 中卻看不到讀卡機,導致應用系統無法操作智慧卡。                                      |
|                       |                                                                       |
|                       | 測試方式:                                                                 |
|                       |                                                                       |
|                       | 此問題非單指 Gemalto USB Key,可使用虹堡 EZ100 pu 及 SCM Microsystem Client 端程式交叉測 |
|                       | 試。並使用另一台正常 Windows 10 1903 作為對照組。以證明客戶端 Windows 10 1903 在作業系統層        |
|                       | 面 · 插入讀卡機後 · 雖可在裝置管理員看見該裝置 · 但因登錄檔未註冊完全 · 導致無法透過智慧卡服務讀                |
|                       | 取讀卡機裝置。                                                               |
|                       |                                                                       |
|                       | 問題描述:<br>客戶更新完 Windows 10 1903<br>以後 Token 無法使用。                      |

|  | 檢查登錄檔有以下兩個位置, Window 10 登錄檔編輯器(執行 輸入 regedit.exe)可透過網址列輸入到達:                                                                                          |
|--|----------------------------------------------------------------------------------------------------|
|  | 電腦\HKEY_LOCAL_MACHINE\SOFTWARE\Microsoft\Cryptography\Calais\Readers                                                                                  |
|  | 電腦                                                                                                    |
|  | \HKEY_LOCAL_MACHINE\SOFTWARE\WOW6432Node\Microsoft\Cryptography\Calais\Readers\                                                                       |
|  |                                                                                                    |
|  | ■ 登錄編輯程式<br>檔案(E) 編輯(E) 檢視(V) 我的最愛(A) 說明(H)<br>電腦\HKEY_LOCAL_MACHINE\SOFTWARE\WOW6432Node\Microsoft\Cryptography\Calais\Readers<br>AMSI 		 ▲ 名稱 類型 資料 |
|  | SCM 程式下載位置                                                                                                    |
|  | https://scm-pc-card.de/file/driver/Readers_Writers/smartpcscdiag_v2.04zip                                                                             |

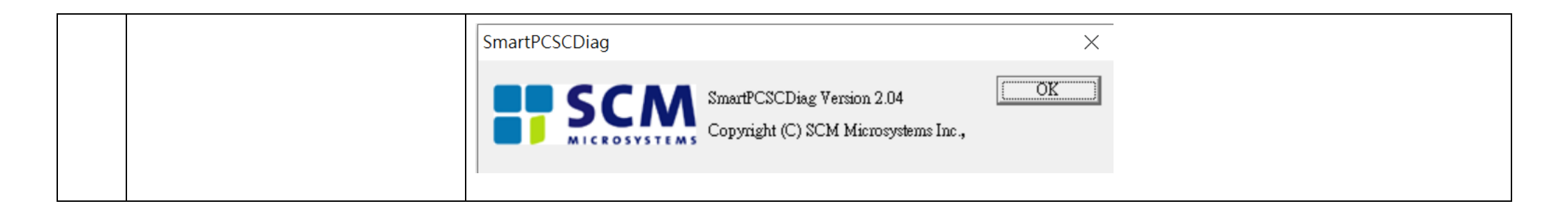

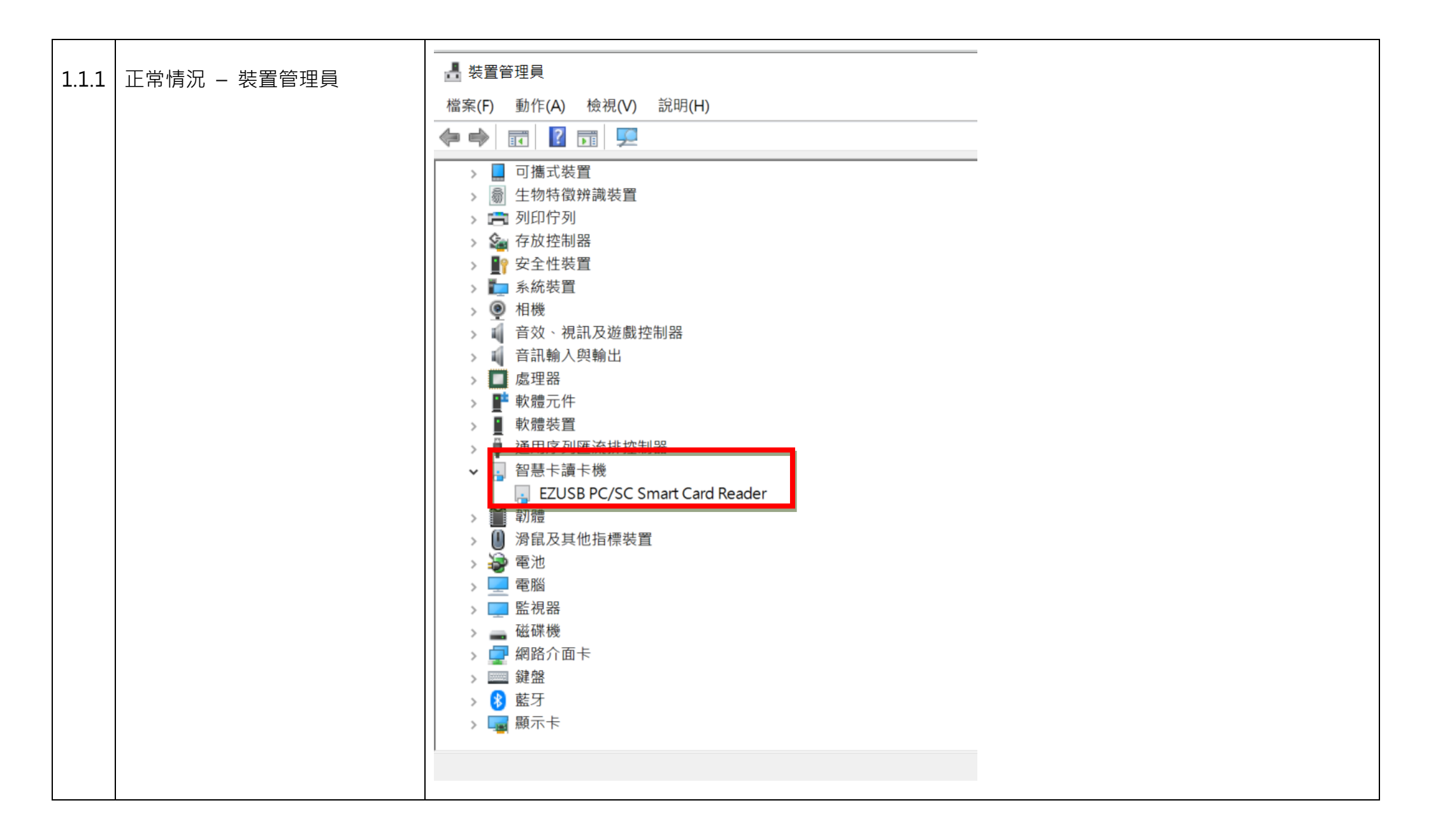

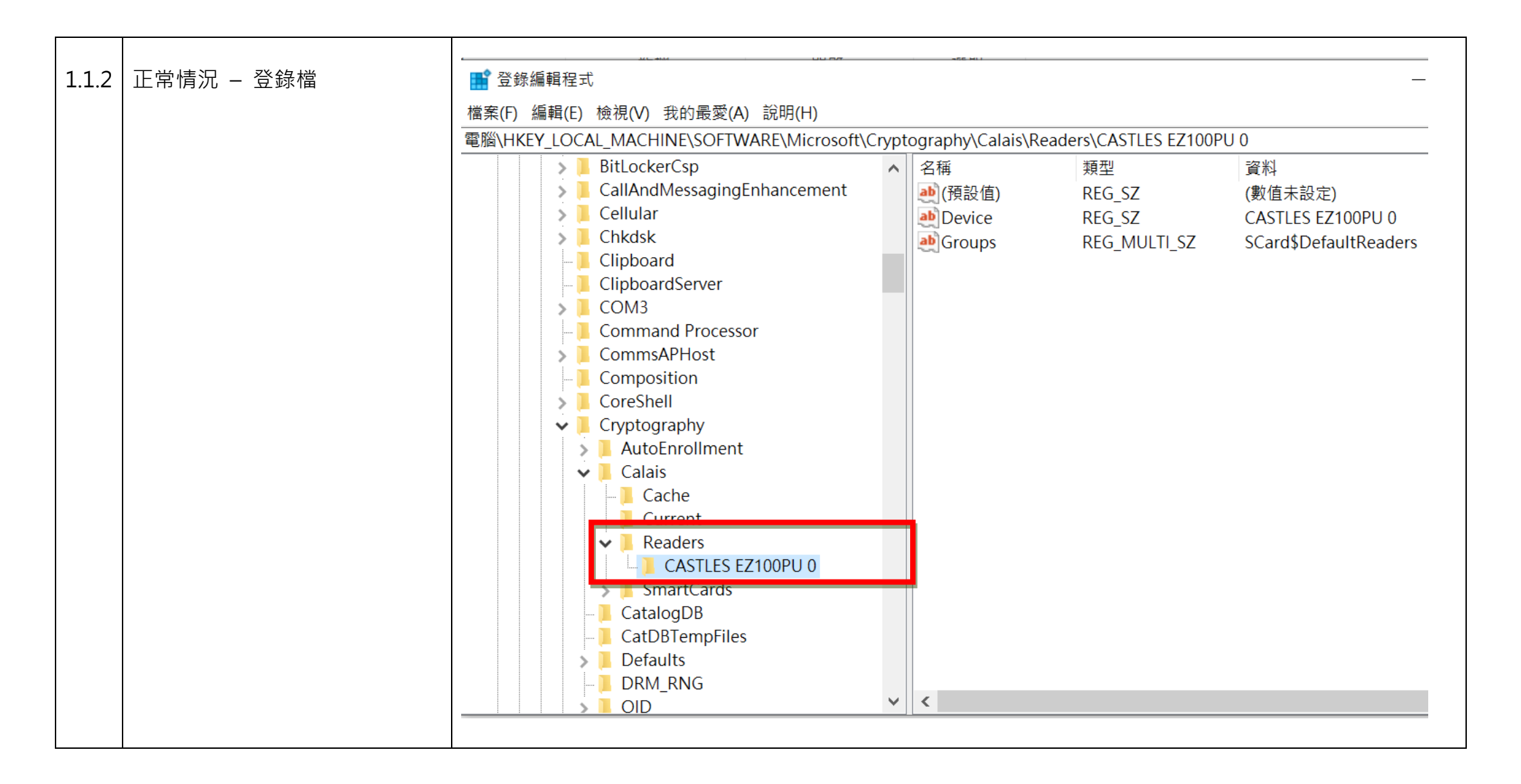

| 正常情況 – SCM 測試程式 | 💸 PC/SC Diagnostic tool         |                                                                                         |                                                                                                    |                                                                                                    |
|-----------------|---------------------------------|-----------------------------------------------------------------------------------------|----------------------------------------------------------------------------------------------------|----------------------------------------------------------------------------------------------------|
|                 | File Register Card Help         |                                                                                         |                                                                                                    |                                                                                                    |
|                 | ⊡. Unknown                      | PC/SC Attribute                                                                         | Value                                                                                                    |                                                                                                    |
| pcscdiag.exe    | System Information              | Reader Details                                                                          |                                                                                                    |                                                                                                    |
|                 | Smartcard Base Components       |                                                                                         |                                                                                                    |                                                                                                    |
|                 | PC/SC Drivers                   | Vendor Name                                                                             | CASTLES                                                                                                    |                                                                                                    |
|                 | Connected Readers               | IFD Type                                                                                | EZ100PU                                                                                                    |                                                                                                    |
|                 | CASTLES EZ100PU 0               | IFD Version                                                                             | 0,0,0                                                                                                    |                                                                                                    |
|                 |                                 | Channel ID                                                                              | USB,0                                                                                                    |                                                                                                    |
|                 | riegistered emarcedies          | Default Clock                                                                           | 3571                                                                                                    |                                                                                                    |
|                 |                                 | Default Data Rate                                                                       | 9600                                                                                                    |                                                                                                    |
|                 |                                 | Max Clock                                                                               | 3571                                                                                                    |                                                                                                    |
|                 |                                 | Max Data Rate                                                                           | 115200                                                                                                    |                                                                                                    |
|                 |                                 | IFSD                                                                                    | 252                                                                                                    |                                                                                                    |
|                 |                                 | Card Status                                                                             | Removed                                                                                                    |                                                                                                    |
|                 |                                 | Characteristics                                                                         | No Special Characteristics supported                                                                          |                                                                                                    |
|                 |                                 | Device Friendly Name                                                                    | CASTLES EZ100PU 0                                                                                             |                                                                                                    |
|                 |                                 | Device System Name                                                                      | CASTLES EZ100PU 0                                                                                             |                                                                                                    |
|                 |                                 | Vendor's Reader Instance                                                                | 0                                                                                                    |                                                                                                    |
|                 |                                 | ICC Interface Status                                                                    | Contact not Active                                                                                            |                                                                                                    |
|                 |                                 | Device S.INO.                                                                           | -<br>National and                                                                                             |                                                                                                    |
|                 |                                 | Power Down Support                                                                      | Not supported                                                                                                 |                                                                                                    |
|                 |                                 | Current Wode                                                                            | -                                                                                                    |                                                                                                    |
|                 |                                 |                                                                                         |                                                                                                    |                                                                                                    |
|                 |                                 | 1                                                                                       |                                                                                                    |                                                                                                    |
|                 | 正常情況 – SCM 測試程式<br>pcscdiag.exe | 正常情況 – SCM 測試程式<br>pcscdiag.exe<br>PC/SC Diagnostic tool<br>File Register Card Help<br> | 正常情況 - SCM 測試程式<br>pcsccliag.exe PC/SC Diagnostic tool File Register Card Help PC/SC Attribute Reader Details | 正常情況 - SCM 測試程式<br>pcscdiag.exe PC/SC Diagnostic tool File Register Card Help PC/SC Attribute Value Reader Details |

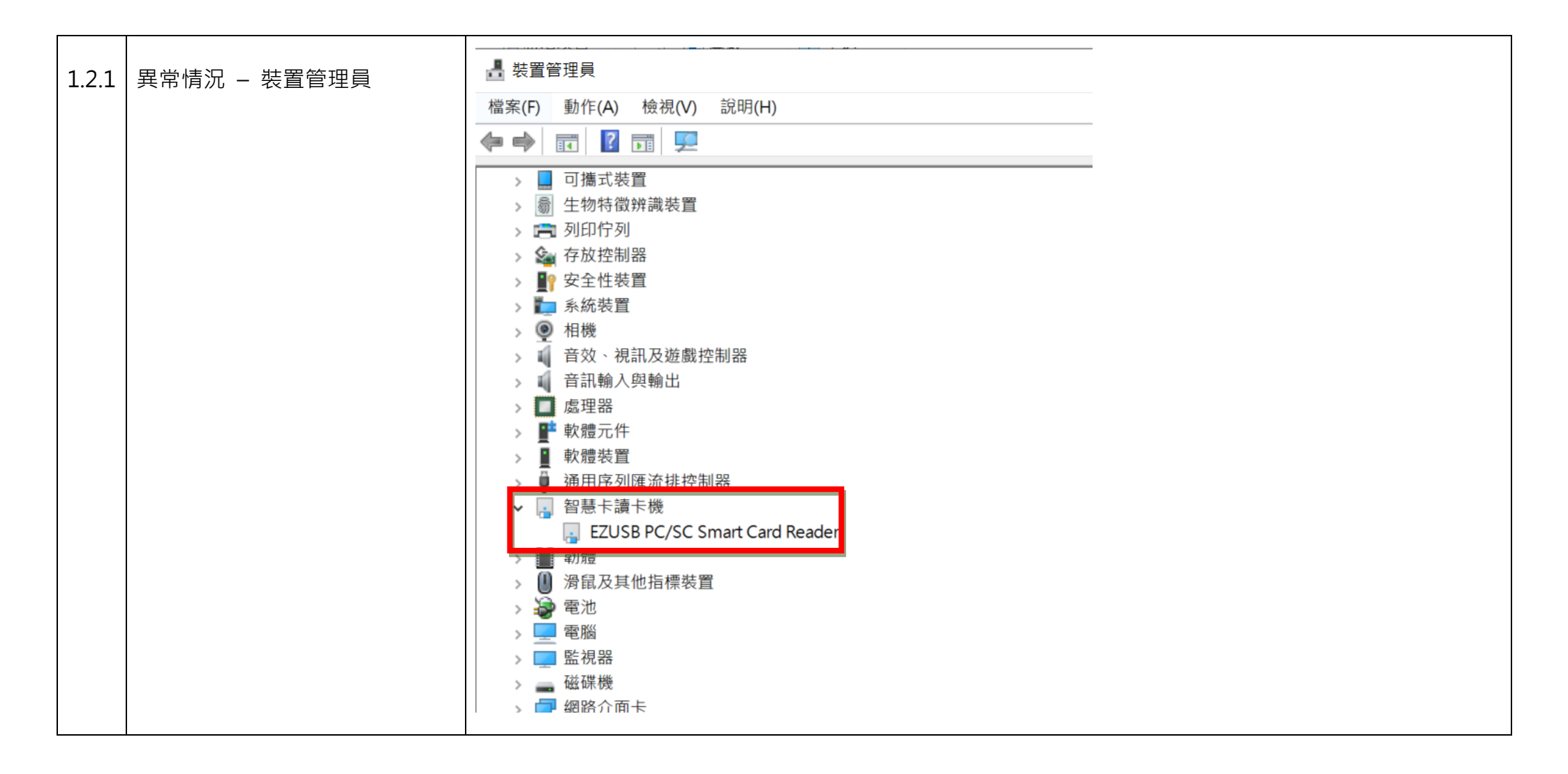

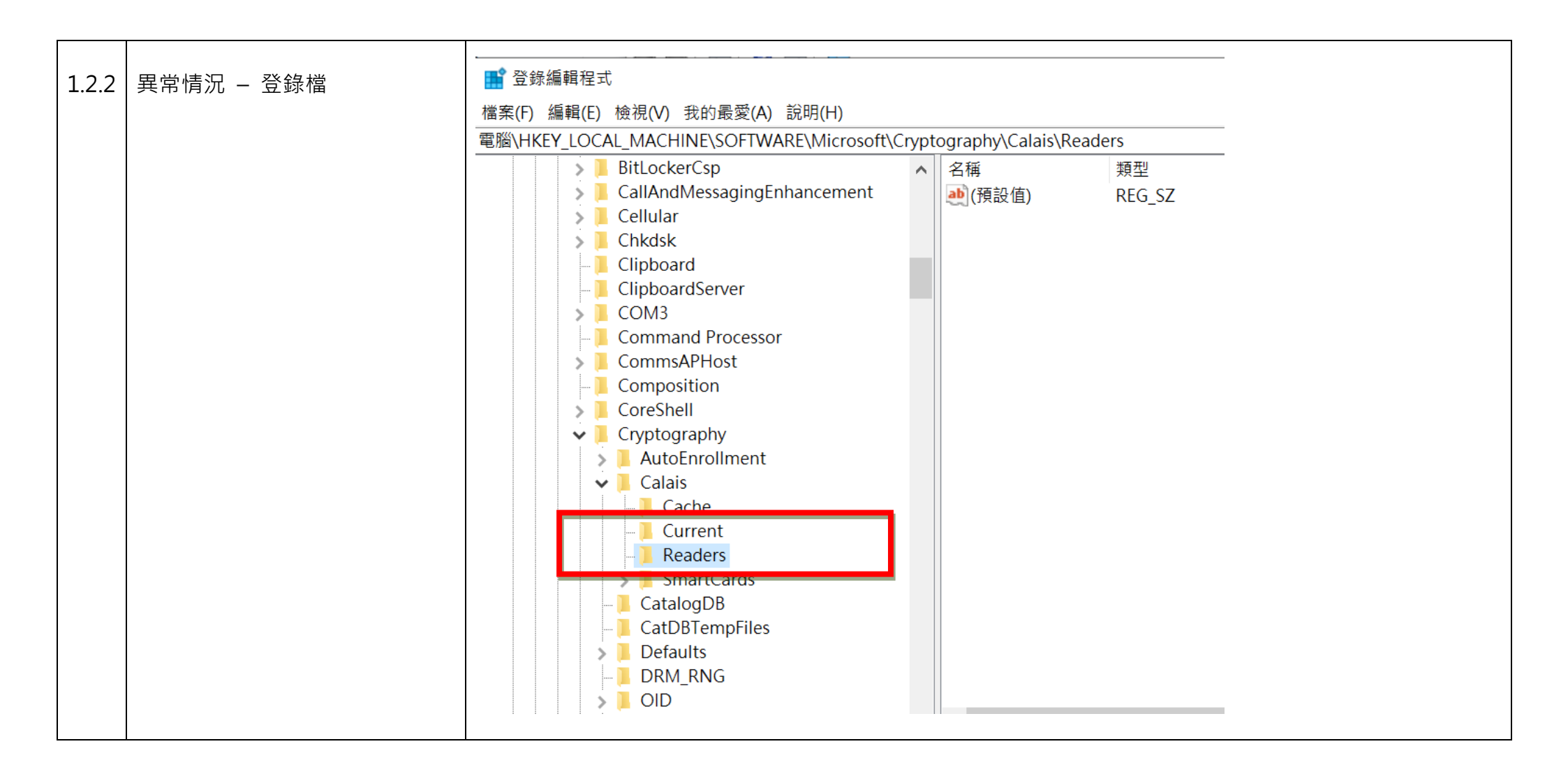

| 1.2.3 | 異常情況 – SCM 測試程式<br>pcscdiag.exe | <ul> <li>PC/SC Diagnostic tool</li> <li>File Register Card Help</li> <li>Unknown</li> <li>System Information</li> <li>Smartcard Base Components</li> <li>PC/SC Drivers</li> <li>Connected Readers</li> <li>Registered Smartcards</li> </ul> | Unknown<br>You have selected Unknown<br>Select the sub-items on the left pane for more details on<br>1. The System Information,<br>2. The Smart Card Base Components installed,<br>3. PC/SC Drivers installed in the system, |
|-------|---------------------------------|----------------------------------------------------------------------------------------------------|----------------------------------------------------------------------------------------------------|
|       |                                 |                                                                                                    | 5. The Smart Cards registered                                                                                                    |
| 1.3   | 建議客戶處理方式                        | 經實測·透過微軟官方網站下<br><u>http://www.esecure.com.tw</u> /                                                                                                    | 載 ISO 檔進行安裝,可修復該問題,下載步驟可參考以下。<br>/service/index.php?type_id=4                                                                                                    |
|       |                                 | Win10 1903 安裝設定說明文                                                                                                    | 件                                                                                                    |

| 2 | Windows 10 CCID Driver 問題 | <br>  若以上問題皆排除,登錄檔也有更新,應用程式仍讀不到讀卡機,可思考更換 CCID Driver。步驟可參考 |  |
|---|---------------------------|------------------------------------------------------------|--|
|   |                           | http://www.esecure.com.tw/service/index.php?type_id=4      |  |
|   |                           | 手動至裝置管理員設定 Usbccid Smartcard Reader(WUDF)驅動程式之說明文件         |  |